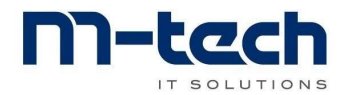

M-TECH AG M-TECH AG T +423 237 46 Fürst-Franz-Josef-Str. 13 info@m-tech.li FL-9490 Vaduz

T +423 237 46 10 www.m-tech.li

# Zeiterfassung über WebPortal: (PC)

Internet-Browser öffnen und folgenden Link eingeben:

https://portal.montageprofis.ch/WebPortal

#### Es erscheint folgendes Bild:

| G Google         x         ♥ Webportal         x         +           ←         →         C         △         A Nicht sicher         622.129.512345/WebPortal/login           Diatscho         Zeitzefassung |                             | - 0 ><br>~ * 🖬 💼 🏣 😋                                                                                                    |
|----------------------------------------------------------------------------------------------------|-----------------------------|----------------------------------------------------------------------------------------------------|
|                                                                                                    | Anmeldung<br>Personalnummer | Zum Einloggen werden die<br>eigene Personalnummer und<br>das Passwort benötigt. (Gleiche<br>Nummer und gleiches Passwort<br>wie bisher!) |
|                                                                                                    | ANMELDEN                    | Mit Klick auf Icon Anmelden die<br>Anmeldung bestätigen.                                                                                 |
|                                                                                                    |                             |                                                                                                    |
|                                                                                                    |                             |                                                                                                    |
|                                                                                                    |                             |                                                                                                    |

Meldet man sich zum ersten Mal auf dem PC an erscheint die Abfrage, ob das Passwort gespeichert werden soll: mit Ja bestätigen, damit man sich nicht ständig neu einloggen muss.

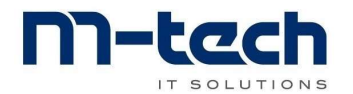

### **Allgemeine Informationen:**

Hier ist ersichtlich, welcher Mitarbeiter sich eingeloggt hat:

| Dietsche Zeiterfassung | Zeiterfassung Team Übersicht Wochenrapport Auftragsrapporte | Sprache - Peter Hänel Joachim - |
|------------------------|-------------------------------------------------------------|---------------------------------|
|                        |                                                             |                                 |
| ÷                      | Donnerstag 28. Jan 2021                                     | <b>→</b>                        |
|                        | Zeiterfassung                                               |                                 |
|                        |                                                             |                                 |

Möchte ein Mitarbeiter die Sprache wechseln, kann die Einstellung über das ICON Sprache geändert werden:

| Dietsche Zeiterfassung | Zeiterfassung Team Übersic | ht Wochenrapport Au   | ftragsrapporte | Sprach Peter H                    |
|------------------------|----------------------------|-----------------------|----------------|-----------------------------------|
| ÷                      |                            | Donnerstag 28. Jan 20 | 021            | Deutsch<br>English<br>Französisch |
|                        | Zeiterfassung              |                       |                |                                   |

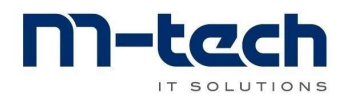

## Zeiterfassung:

Nach der Anmeldung befindet man sich direkt auf der Zeiterfassung.

Der geplante Auftrag ist ersichtlich und man kann die Arbeitszeiten und Spesen eintragen. 1 1

| Webportal     ↔          C ▲ Nicht sic     iii Apps     ♥ MWST ♥ Do      Dietsche Zeiterfassu | × +<br>cher   http://62<br>oku le DSGVO<br>ung Zeiter | 2.129.5:12345/WebPortal/timeMana<br>🔁 ZPK SAVE 🛃 PostFinance 🔹<br>fassung Team Übersicht Wo | agement/2<br>••• FutureNe<br>ochenrapp | 7-1-2021<br>et 🧭 MyAlltron Übe<br>port Auftragsrap | ersich 🛦 ALSO Schweiz AG<br>opporte Spr | 🎔 Techdata<br>rache 👻 🔔 Pe | →      ☆      ★      ④      :     im Ingram      » eter Hänel Joachim |
|-----------------------------------------------------------------------------------------------|-------------------------------------------------------|---------------------------------------------------------------------------------------------|----------------------------------------|----------------------------------------------------|-----------------------------------------|----------------------------|-----------------------------------------------------------------------|
| ÷                                                                                             |                                                       | Mitt                                                                                        | woch 27.                               | Jan 2021                                           |                                         |                            | ÷                                                                     |
| Zeite                                                                                         | erfassung                                             |                                                                                             |                                        |                                                    |                                         |                            |                                                                       |
|                                                                                               |                                                       | 2                                                                                           | TEAM ANSI                              | CHT ÖFFNEN                                         |                                         |                            |                                                                       |
| Zei                                                                                           | itstempel                                             |                                                                                             |                                        |                                                    |                                         |                            | ×                                                                     |
| Ве                                                                                            | eginn:                                                | 07:30                                                                                       | O                                      | Beginn:                                            | 13:00                                   | 0                          |                                                                       |
| En                                                                                            | ide:                                                  | 12:00                                                                                       | O                                      | Ende:                                              | 17:30                                   | 0                          |                                                                       |
| Pro                                                                                           | ojekt:                                                | E2110048 Urban-Moosacker S                                                                  | Süd 🗢                                  | Projekt:                                           | E2110048 Urban-Moosa                    | acker Süd ≑                |                                                                       |
| Ari                                                                                           | peitsart:                                             | Ausmessen                                                                                   | \$                                     | Arbeitsart:<br>Bemerkung:                          | Ausmessen                               | \$                         |                                                                       |
| Бс                                                                                            | .merkung.                                             |                                                                                             |                                        | Bomerkung.                                         |                                         |                            |                                                                       |
|                                                                                               |                                                       | SPEICHERN                                                                                   |                                        |                                                    | SPEICHERN                               |                            |                                                                       |
|                                                                                               |                                                       | BUCHUNG GENEHMIGT                                                                           |                                        | /                                                  | BUCHUNG GENEHMIGT                       |                            | J                                                                     |
| Spe                                                                                           | esenerfass                                            | ung                                                                                         |                                        |                                                    |                                         | ~                          | N                                                                     |
| SP                                                                                            | EICHERN                                               | STEMPE                                                                                      | LUNG HINZ                              | UFÜGEN                                             | SPESE                                   | en hinzufügen              | $\triangleright$                                                      |

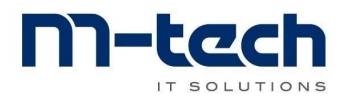

## Zeiten auf Auftrag buchen:

Klick auf ICON «Stempelung hinzufügen» und im Folgefenster die benötigten Daten eintragen:

| Beginn:             | 17:30          | 0 •           | 0  | - Beginn der Arbeitszeit                       |
|---------------------|----------------|---------------|----|------------------------------------------------|
| Ende:               | 17:30          | 0             | C  | – Ende der Arbeitszeit                         |
| Projekt:            | E2110048 Urbar | n-Moosacker S | üd | Projekt (kann bei Bedarf<br>ausgewählt werden) |
| Arbeitsart:         | Ausmessen      |               |    | Arbeitsart auswählen                           |
| Bemerkung:          |                | •             |    | Bemerkungen, falls<br>notwendig                |
|                     | SPEICHERN      | 1             |    |                                                |
|                     | LÖSCHEN        |               |    |                                                |
| e erfassten Daten s | peichern!      |               |    |                                                |

Sind die Daten nicht richtig erfasst worden, kann die Eingabe mit dem ICON «LÖSCHEN» wieder entfernt werden.

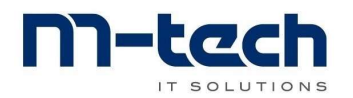

M-TECH AG Fürst-Franz-Josef-Str. 13 FL-9490 Vaduz T +423 237 46 10 info@m-tech.li www.m-tech.li

### Spesen zum Auftrag erfassen:

Klick auf ICON «Spesen hinzufügen» und im Folgefenster die benötigten Daten eintragen:

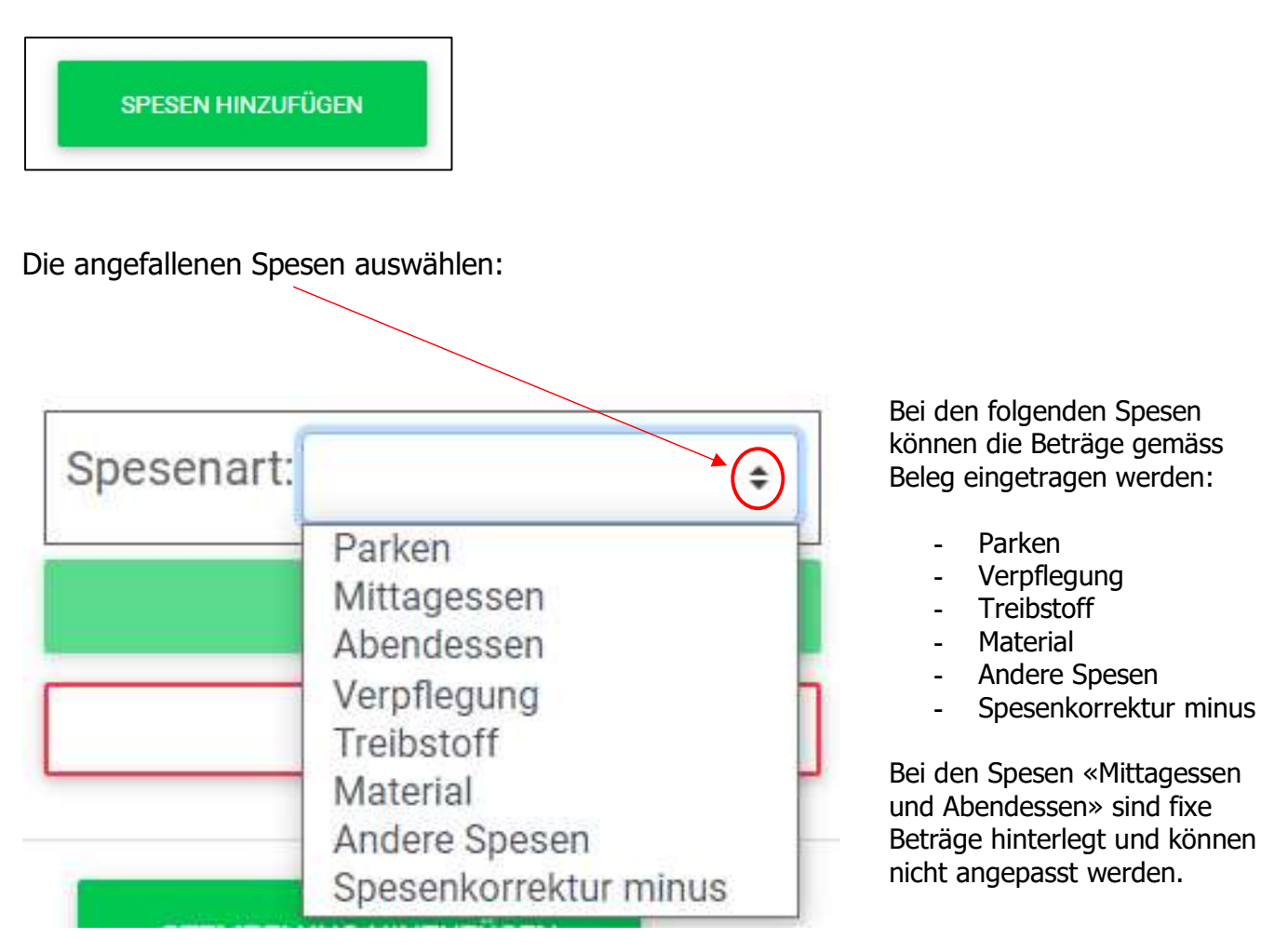

Nach Erfassung der Spesenart kann das Projekt bei Bedarf geändert und allenfalls eine Bemerkung eingetragen werden.

Mit dem ICON Speichern die erfassten Daten abspeichern!

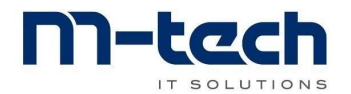

## Team Ansicht / Team Übersicht

In der Team Übersicht oder mit dem ICON «Team Ansicht öffnen» kann nachgesehen werden, welche Mitarbeiter für diesen Auftrag eingeteilt wurden.

| ✓ Webportal     ×       ←     →     C     ▲ Nicht sicher   ht       Ⅲ Apps     ▼ MWST     S Doku     ▲ | +<br>p://62.2.129.5:12345/ WebPortal/timel<br>DSGVO 🔄 ZPK SAVe 😴 PostFinance | Managemer<br>e 🐽 Futu   | nt/27-1-2021<br>reNet 🔗 MyAlitron Ū                       | bersich 🗼 ALSO Schweiz A                           | o <del>v</del><br>AG <b>⊅</b> Techdata IM | - □ ×<br>☆ <b>≯ ⊖</b> :<br>Ingram » |
|----------------------------------------------------------------------------------------------------|------------------------------------------------------------------------------|-------------------------|-----------------------------------------------------------|----------------------------------------------------|-------------------------------------------|-------------------------------------|
| Dietsche Zeiterfassung                                                                                 | Zeiterfassung Team Übersicht                                                 | Wochenr                 | apport Auftragsra                                         | apporte Spr.                                       | ache 👻 💄 Peter Hå                         | inel Joachim <del>-</del>           |
| Zeiterfass                                                                                             | ung<br>⊂                                                                     | TEAM AN                 | SICHT ÖFFNEN                                              |                                                    | ^                                         |                                     |
| Beginn:<br>Ende:<br>Projekt:<br>Arbeitsar<br>Bemerku                                                   | 07:30<br>12:00<br>E2110048 Urban-Moosacke<br>t: Ausmessen<br>ng:             | C<br>C<br>er Süd ÷<br>÷ | Beginn:<br>Ende:<br>Projekt:<br>Arbeitsart:<br>Bemerkung: | 13:00<br>17:30<br>E2110048 Urban-Moos<br>Ausmessen | ●       sacker Süd ≑       ÷              |                                     |
|                                                                                                    | SPEICHERN<br>BUCHUNG GENEHMIGT                                               |                         |                                                           | SPEICHERN<br>BUCHUNG GENEHMIGT                     |                                           |                                     |

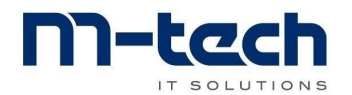

## Team Übersicht, Ansicht Teamleiter:

Hier sind alle eingetragenen Tagesarbeitszeiten der Mitarbeiter ersichtlich.

| Dietsche Zeiterfassung | Zeiterfassung           | Team Übersicht               | Wochenrapport      | Auftragsrapporte              |                 | Sprache <del>-</del> | 💄 Peter Hänel Joachim <del>-</del> |
|------------------------|-------------------------|------------------------------|--------------------|-------------------------------|-----------------|----------------------|------------------------------------|
| ¢                      |                         |                              | Dienstag 26. Jan 1 | 2021                          |                 |                      | ÷                                  |
| Teamübersicht für F    | Projekt: E21<br>Ganze w | 10048 Urbai<br>IOCHE SPERREN | n-Moosacke         | r Süd<br>Fernen Per 26. 01. 2 | 021             |                      | *                                  |
| Legende: Ausmessen     | 8:00                    | 10:00                        | 12:00              | 14:00                         | 16:00           |                      |                                    |
| Peter Hänel Joachim 🚯  | 07:3                    | 0 - 12:00                    |                    | 13:00 - 17:00                 |                 |                      |                                    |
| Attila Botansky 🕕      | 07:3                    | 0 - 12:00                    |                    | 13:00 - 17:00                 |                 |                      |                                    |
| Pavol Ondrik           | 07:3                    | 0 - 12:00                    |                    |                               |                 |                      |                                    |
| Zsolt Kovacs 🚯         | 07:3                    | 0 - 12:00                    |                    |                               | 0.0             |                      |                                    |
| Martin Kollar 🚯        | 07:3                    | 0 - 12:00                    |                    | 13:00 - 17:00                 |                 |                      |                                    |
| Dawid Badzinski 🚯      | 07:3                    | 0 - 12:00                    |                    | 13:00 - 17:00                 |                 |                      |                                    |
| Spesen                 |                         |                              |                    |                               |                 |                      |                                    |
| Name                   | Spesenart               |                              | Ausgaben           |                               | Genehmiat       |                      | *                                  |
| PROJEKTADRESSE: MOOSAC | KERSTRASSE / DIEPO      | DLDSAU                       | HOTEL: URBAN DIETS | CHE & SÖHNE AG (PR            | OFIS) / MOOSACH | ERSTRASSE 17         | / DIEPOLDSAU                       |

Mit Klick auf Projektadresse wird Google-Maps geöffnet und die Route zur Projektadresse erscheint.

Mit Klick auf Hotel wird ebenfalls Google-Maps geöffnet und die Route zum Hotel kann eingesehen werden

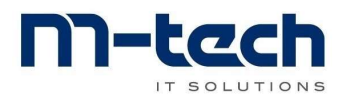

## Team Übersicht, Ansicht Mitarbeiter:

| Dietsche Zeiterfassung | Zeiterfassung Team Übersicht | Wochenrapport Auftragsrapporte | Sprach 🤉 💄 Attila Botansky 🗸 |
|------------------------|------------------------------|--------------------------------|------------------------------|
| ÷                      |                              | Dienstag 26. Jan 2021          | <b>→</b>                     |
| Teamübersicht für F    | Projekt: E2110048 Urba       | n-Moosacker Süd                |                              |
| Personalnummer         | Name                         | Telefonnummer                  | Funktion                     |
| 051037                 | Attila Botansky              | +41 77 998 02 52               | Team-Mitarbeiter             |
| 051405                 | Pavol Ondrik                 | +41 76 216 49 99               | Team-Mitarbeiter             |
| 051503                 | Zsolt Kovacs                 | +41 76 606 38 72               | Team-Mitarbeiter             |
| 051851                 | Martin Kollar                | +42 190 74 888 42              | Team-Mitarbeiter             |
| 052050                 | Dawid Badzinski              | +41 76 708 22 15               | Team-Mitarbeiter             |
| 052139                 | Peter Hänel Joachim          | +41 76 251 17 53               | Teamleiter                   |
| PROJEKTADRESSE: MOOSAC | KERSTRASSE / DIEPOLDSAU      |                                | $\smile$                     |

Der Mitarbeiter sieht hier, wer sein Teamleiter ist und welche weiteren Mitarbeiter dem Projekt zugeordnet sind.

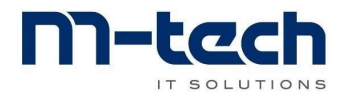

### **Ansicht Mitarbeiter ohne Chefmonteur:**

Hat ein Mitarbeiter keinen Chefmonteur zugewiesen sieht die Freigabe der Stunden auf dem Wochenrapport wie folgt aus:

| KW                                                                                                   | 6 Ea                                                                                                    | bruar 20                                                                                                    | 121 Por                                                                                               | maarte                                                                                           | or Armir                                                      | 05010  | 0       |                         |             |        | V     | loor   | dinet  | or F | tand   | ort Er |
|----------------------------------------------------------------------------------------------------|----------------------------------------------------------------------------------------------------|----------------------------------------------------------------------------------------------------|----------------------------------------------------------------------------------------------------|--------------------------------------------------------------------------------------------------|---------------------------------------------------------------|--------|---------|-------------------------|-------------|--------|-------|--------|--------|------|--------|--------|
|                                                                                                    |                                                                                                    |                                                                                                    |                                                                                                    |                                                                                                  |                                                               |        |         | Koordinator Standort St |             |        |       |        |        |      |        |        |
| Tag D                                                                                                | atum                                                                                                    | Vormittag                                                                                                    | Nachmittag                                                                                            | Pause VM                                                                                         | Pause NM                                                      | Absenz | Bauzeit | Fahrt                   | Arbeitszeit | Tagess | pesen | Zusatz | spesen | Tot. | Spesen | Chefmo |
| Vo 0                                                                                                 | 8. Feb 21                                                                                                    | 06:00 - 09:00<br>09:15 - 12:15                                                                                                    | 13:00 - 16:15                                                                                         |                                                                                                  |                                                               |        | 9.25 h  | 0.00 h                  | 9.25 h      | CHF    | 0.00  | CHF    | 25.00  | CHF  | 25.00  | 99999  |
| Di 0                                                                                                 | 9. Feb 21                                                                                                    | 06:00 - 09:00<br>09:15 - 12:15                                                                                                    | 13:00 - 16:30                                                                                         |                                                                                                  |                                                               |        | 9.50 h  | 0.00 h                  | 9.50 h      | CHF    | 0.00  | CHF    | 25.00  | CHF  | 25.00  | 9999   |
| Mi 1                                                                                                 | 0. Feb 21                                                                                                    | 06:00 - 09:00<br>09:15 - 12:15                                                                                                    | 13:00 - 16:30                                                                                         |                                                                                                  |                                                               |        | 9.50 h  | 0.00 h                  | 9.50 h      | CHF    | 0.00  | CHF    | 25.00  | CHF  | 25. 0  | 9999   |
| Do 1                                                                                                 | 1. Feb 21                                                                                                    | 06:00 - 09:00<br>09:15 - 12:15                                                                                                    | 13:00 - 16:30                                                                                         |                                                                                                  |                                                               |        | 9.50 h  | 0.00 h                  | 9.50 h      | CHF    | 0.00  | CHF    | 25.00  | CHF  | 25. 0  | 9999   |
| Fr 1                                                                                                 | 2. Feb 21                                                                                                    | 06:00 - 09:00<br>09:15 - 13:15                                                                                                    |                                                                                                    |                                                                                                  |                                                               |        | 7.00 h  | 1.25 h                  | 8.25 h      | CHF    | 0.00  | CHF    | 25.00  | CHF  | 25.00  | 9999   |
| Sa 1                                                                                                 | 3. Feb 21                                                                                                    |                                                                                                    |                                                                                                    |                                                                                                  |                                                               |        |         |                         |             | CHF    |       | CHF    |        | CHF  | 0.00   |        |
| Co 1                                                                                                 | 4. Feb 21                                                                                                    |                                                                                                    |                                                                                                    |                                                                                                  |                                                               |        |         |                         |             | CHE    |       | CHE    |        | CHF  | 0.00   |        |
| 30 1                                                                                                 |                                                                                                    |                                                                                                    |                                                                                                    |                                                                                                  |                                                               |        |         |                         |             | Of II  |       |        |        |      |        |        |
| Total                                                                                                | KW 6                                                                                                    |                                                                                                    | •                                                                                                    |                                                                                                  | - I                                                           | 0.00 h | 44.75 h | 1.25 h                  | 46.00 h     |        |       |        |        |      | 125.00 |        |
| Montag<br>E21103<br>Diensta<br>E21103<br>Mittwoo<br>E21103<br>Donner<br>E21103                       | KW 6<br>, 8. Februar<br>24 U S<br>g, 9. Februar<br>24 U S<br>th, 10. Febru<br>24 U S<br>stag, 11. Feb<br>24 U S                                                                                                    | 2021<br>Stadler Rheintal A<br>I 2021<br>Stadler Rheintal A<br>ar 2021<br>Stadler Rheintal A<br>Stadler Rheintal A<br>Stadler Rheintal A | G / Altfeldstrass<br>G / Altfeldstrass<br>G / Altfeldstrass<br>G / Altfeldstrass                      | e, 9430 St. Marg<br>e, 9430 St. Marg<br>e, 9430 St. Marg<br>e, 9430 St. Marg                     | rethen SG<br>rethen SG<br>rethen SG<br>rethen SG              | 0.00 h | 44.75 h | 1.25 h                  | 46.00 h     |        |       |        |        |      | 125.00 |        |
| Montag<br>E21103<br>Diensta<br>E21103<br>Mittwoo<br>E21103<br>Donner<br>E21103<br>Freitag,<br>E21103 | KW 6           , 8. Februar           24         U           g, 9. Februar           24         U           10. Februar           24         U           25         Stag, 11. Februar           24         U           24         U           24         U           24         U           12. Februar           24         U           24         U | 2021<br>Stadler Rheintal A<br>7 2021<br>Stadler Rheintal A<br>ar 2021<br>Stadler Rheintal A<br>7 2021<br>Stadler Rheintal A<br>2021     | G / Attfeldstrass<br>G / Attfeldstrass<br>G / Attfeldstrass<br>G / Attfeldstrass<br>G / Attfeldstrass | e, 9430 St. Marg<br>e, 9430 St. Marg<br>e, 9430 St. Marg<br>e, 9430 St. Marg<br>e, 9430 St. Marg | rethen SG<br>rethen SG<br>rethen SG<br>rethen SG<br>rethen SG | 0.00 h | 44.75 h | 1.25 h                  | 46.00 h     |        |       |        |        |      | 125.00 |        |

Die Stunden des Mitarbeiters werden automatisch freigegeben, wenn die erfasste Zeit gespeichert wird. Muss der Mitarbeiter erfasste Zeiten anpassen, muss erst der Haken bei der Freigabe entfernt werden. Nach dem Speichern der Änderung ist die Buchung wieder freigegeben.

| eiterfa<br>Zeitste | assung<br>empel |                         |          | ~ | Zeiterfa<br>Zeitste | ssung<br>mpel |                     |                |       | ł |
|--------------------|-----------------|-------------------------|----------|---|---------------------|---------------|---------------------|----------------|-------|---|
|                    | Beginn:         | 07:30                   | O        |   | $\mathbf{n}$        | Beginn:       | 07:30               | Q              | 0     |   |
|                    | Ende:           | 12:00                   | 0        |   |                     | Ende:         | 11: <mark>45</mark> | Ø              | 0     |   |
|                    | Projekt:        | E2110324 Stadler-St.Mar | grethe 🗢 |   |                     | Projekt:      | E2110324 Stad       | ler-St.Margre  | the 🗢 |   |
|                    | Arbeitsart:     | nnenausbau (ohne Fahrt  | ) \$     |   |                     | Arbeitsart:   | Innenausbau (o      | hne Fahrt)     | \$    |   |
|                    | Bemerkung:      |                         |          |   |                     | Bemerkung     |                     |                |       |   |
| <                  | Freigabe:       | Buchung ist Freigegeben |          |   | <                   | Freigabe:     | Buchung ist n       | icht Freigegeb | er    |   |
|                    |                 | SPEICHERN               |          |   |                     |               | SPEICHERN           |                |       |   |
|                    |                 | BUCHUNG GENEHMIGT       |          |   |                     |               | LÖSCHEN             |                |       |   |
| Snoco              | nerfassung      |                         |          | • | Crosse              | orfocoupa     |                     |                |       |   |

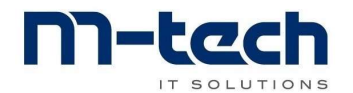

#### Erfasste Arbeitszeiten freigeben / sperren:

Der Teamleiter muss die Arbeitszeiten von seinem Team prüfen und freigeben resp. sperren. So können nachträglich keine Änderungen von den Mitarbeitern mehr vorgenommen werden.

| Dietsche Zeiterfassung   | Zeiterfassung | Team Übersicht | Wochenrapport    | Auftragsrapporte      | Sprache |
|--------------------------|---------------|----------------|------------------|-----------------------|---------|
| ÷                        |               |                | Dienstag 26. Jan | 2021                  |         |
| Teamübersicht für F      | Projekt: E21  | 10048 Urbar    | n-Moosacke       | r Süd                 |         |
| SPERREN PER 26. 01. 2021 | GANZE         | WOCHE SPERREN  | SPERRE ENT       | FERNEN PER 26. 01. 20 | 21      |
| Legende: Ausmessen       |               |                |                  |                       |         |
| _                        | 8:00          | 10:00          | 12:00            | 14:00                 | 16:00   |
| Peter Hänel Joachim 🚯    | 07:           | 30 - 12:00     |                  | 13:00 - 17:00         |         |
| Attila Botansky          | 07:           | 30 - 12:00     |                  | 13:00 - 17:00         |         |
| Pavol Ondrik             | 07:           | 30 - 12:00     |                  | 0 9                   |         |
| Zsolt Kovacs             | 07:           | 30 - 12:00     |                  |                       |         |
| Martin Kollar 🚺          | 07:           | 30 - 12:00     |                  | 13:00 - 17:00         |         |
| Dawid Badzinski 🚺        | 07:           | 30 - 12:00     |                  | 13:00 - 17:00         |         |

Buchungen einzelner Zeiten von einzelnen Mitarbeitern:

Klick auf die Zeit des entsprechenden Mitarbeiters:

| Beginn:     | 07:30                  | 0                       | C |
|-------------|------------------------|-------------------------|---|
| Ende:       | 12:00                  | 0                       | 0 |
| Projekt:    | E2110048 Urban-Moos    | sacker Süd              | × |
| Arbeitsart: | Ausmessen              |                         | ÷ |
| Bemerkung:  |                        |                         |   |
| =reigabe: 🌔 | Buchung ist nicht Frei | igege <mark>b</mark> en |   |

Der Teamleiter kann die Buchungen im Folgefenster Freigeben. Dazu den Haken bei Freigabe setzen und die Eingabe speichern.

Wurde eine Buchung freigegeben, kann nachträglich keine Änderung der Buchung mehr erfolgen.

Über das Sperren aller Daten pro Tag werden auch alle Zeiteinträge freigegeben. Somit entfällt die einzelne Freigabe der Zeiten. Siehe weiter unten!

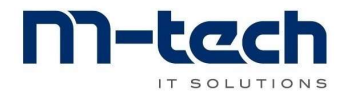

## Sperren der erfassten Daten pro Tag:

Der Teamleiter kann mit Klick auf das ICON «Sperren per 26.01.2021» alle eingetragenen Daten von allen Mitarbeitern von diesem Datum freigeben.

| Dietsche Zeiterfassung   | Zeiterfassun | g Team Übersich | t Wochenrappo   | rt Auftragsrappo   | orte    | Sprache |
|--------------------------|--------------|-----------------|-----------------|--------------------|---------|---------|
| ¢                        |              |                 | Dienstag 26. Ja | n 2021             |         |         |
| Teamübersicht für P      | rojekt: E2   | 110048 Urba     | an-Moosack      | er Süd             |         |         |
| SPERREN PER 26. 01. 2021 | GANZ         | E WOCHE SPERREN | SPERRE E        | NTFERNEN PER 26. 0 | 1. 2021 |         |
| Legende: Ausmessen       |              |                 | 1               | r e                |         |         |
|                          | 8:00         | 10:00           | 12:00           | 14:00              | 16:00   |         |
| Peter Hänel Joachim 🕕    | 0            | 7:30 - 12:00    |                 | 13:00 - 17:        | 00      |         |
| Attila Botansky 🕕        | 0            | 7:30 - 12:00    |                 | 13:00 - 17:        | 00      |         |
| Pavol Ondrik             | 0            | 7:30 - 12:00    |                 |                    |         | di.     |
| Zsolt Kovacs             | 0            | 7:30 - 12:00    |                 |                    |         |         |
| Martin Kollar            | 0            | 7:30 - 12:00    |                 | 13:00 - 17:        | 00      |         |
| Dawid Badzinski 🚺        | 0            | 7:30 - 12:00    |                 | 13:00 - 17:        | 00      |         |

Achtung: Wird die ganze Woche gesperrt, können auf das Projekt keine zusätzlichen Daten der Woche mehr erfasst werden!

Bei Bedarf hat nur der Teamleiter die Option, bereits gesperrte Positionen wieder zu öffnen und allfällige Änderungen vorzunehmen. Nach der Eingabe der Änderung muss diese jedoch wieder gesperrt / freigegeben werden.

Wurden die Daten eines Tages gesperrt können an diesem Tag keine weiteren Buchungen für das Projekt erstellt werden!

#### **ACHTUNG:**

Am Ende einer Woche müssen alle erfassten Daten (Zeiten, Spesen) **vom** Teamleiter gesperrt (freigegeben) worden sein, sonst kann der Wochenrapport nicht erstellt und keine Spesen ausbezahlt werden!!!

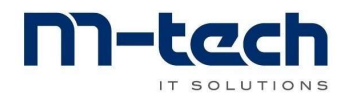

## **Gesperrte Daten:**

Wurden die erfassten Daten vom Teamleiter freigegeben / gesperrt sind die Einträge mit einem Haken versehen. Die Mitarbeiter können nun keine Änderungen mehr vornehmen.

|                          | \                   |                |                    |                              |                      |                         |
|--------------------------|---------------------|----------------|--------------------|------------------------------|----------------------|-------------------------|
| Dietsche Zeiterfassung   | Zeiterfassung       | Team Übersicht | Wochenrapport      | Auftragsrapporte             | Sprache <del>-</del> | 💄 Peter Hänel Joachim 👻 |
|                          |                     |                |                    |                              |                      |                         |
| ÷                        |                     |                | Mittwoch 27. Jan   | 2021                         |                      | <b>→</b>                |
|                          | $\backslash$        |                |                    |                              |                      |                         |
|                          | Ň                   |                |                    |                              |                      |                         |
| Teamübersicht für F      | Projekt: E21        | 10048 Urbai    | n-Moosacke         | r Süd                        |                      |                         |
| SPERREN PER 27. 01. 2021 | GANZE W             | OCHE SPERREN   | SPERRE ENT         | FERNEN PER 27. 01. 2021      |                      | *                       |
| Legende: Ausmessen       |                     |                |                    |                              |                      |                         |
|                          | 8:00                | 10:00          | 12:00              | 14:00 16:00                  | D                    |                         |
| ✓ Peter Hänel Joachim 🚯  | 07                  | :30 - 12:00    |                    | 13:00 - 17:30                | ×                    |                         |
| ✓ Attila Botansky        | 07                  | /:30 - 12:00   | ~                  | 13:00 - 17:00                | ×                    |                         |
| 🗸 Martin Kollar 🚯        | 07                  | :30 - 12:00    | ~                  | 13:00 - 17:00                | <b>~</b>             |                         |
| ✓ Dawid Badzinski 🚺      | 07                  | ::30 - 12:00   | ~                  | 13:00 - 17:00                | ✓                    |                         |
| Spesen                   |                     |                | $\mathbf{\vee}$    |                              |                      |                         |
| Name                     | Spesenart           |                | Ausgaben           | Genehm                       | igt                  | *                       |
| PROJEKTADRESSE: MOOSAC   | CKERSTRASSE / DIEPC | ILDSAU         | HOTEL: URBAN DIETS | CHE & SÖHNE AG (PROFIS) / MO | OSACKERSTRASSE 17    | / DIEPOLDSAU            |
|                          |                     |                |                    |                              |                      | ·                       |
|                          |                     |                |                    |                              |                      | $\backslash$            |

Bei Bedarf hat nur der Teamleiter die Option, bereits gesperrte Positionen wieder zu öffnen und allfällige Änderungen vorzunehmen. Nach der Eingabe der Änderung muss diese jedoch wieder gesperrt / freigegeben werden.

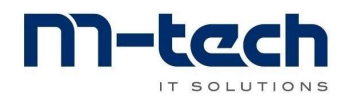

## Wochenrapport:

Hier kann der Mitarbeiter die bereits erfassten Stunden und Spesen einsehen:

| KW4J                                                          | anuar 202                                     | 21 Hän         | el Joach          | him Peter         | r 05213  | 9<br>9  | Juna   |             | м           | ontag  | jeleit | er S | tando  | ort Z   |
|---------------------------------------------------------------|-----------------------------------------------|----------------|-------------------|-------------------|----------|---------|--------|-------------|-------------|--------|--------|------|--------|---------|
| Tag Datum                                                     | Vormittag                                     | Nachmittag     | Pause VM          | Pause NM          | Absenz   | Bauzeit | Fahrt  | Arbeitszeit | Tagesspeser | Zusatz | spesen | Tot  | Spesen | Chefmor |
| Mo 25. Jan 21                                                 | 11:00 - 12:00                                 | 12:00 - 17:00  | , adde thi        | , ages rivi       | TIDOGITZ | 6.00 h  | 1.60 h | 7.60 h      | CHF 44.00   | CHF    | 0.00   | CHF  | 44.00  | 05213   |
| Di 26. Jan 21                                                 | 07:30 - 12:00                                 | 13:00 - 17:00  |                   |                   |          | 8.50 h  | 0.00 h | 8.50 h      | CHF 44.00   | CHF    | 0.00   | CHF  | 44.00  |         |
| Mi 27. Jan 21                                                 | 07:30 - 12:00                                 | 13:00 - 17:30  |                   |                   |          | 9.00 h  | 0.00 h | 9.00 h      | CHF 44.00   | CHF    | 0.00   | CHF  | 44.00  | 05213   |
| Do 28. Jan 21                                                 |                                               |                |                   |                   |          |         |        |             | CHF         | CHF    |        | CHF  | 0.00   |         |
| Fr 29. Jan 21                                                 | li i i i i i i i i i i i i i i i i i i        |                |                   |                   |          |         |        |             | CHF         | CHF    |        | CHF  | 0.00   |         |
| 30. Jan 21                                                    |                                               |                |                   |                   |          |         |        |             | CHF         | CHF    |        | CHF  | 0.00   |         |
| So 31. Jan 21                                                 | 13                                            |                |                   |                   |          |         |        |             | CHF         | CHF    |        | CHF  | 0.00   |         |
| Total KW 4                                                    |                                               |                |                   |                   | 0.00 h   | 23.50 h | 1.60 h | 25.10 h     |             |        |        |      | 132.00 |         |
| Montag, 25. Janua<br>E2110048 P<br>0010<br>Dienstag, 26. Janu | ur 2021<br>Urban Dietsche &<br>33<br>Jar 2021 | Söhne AG / Moo | osackerstrasse, S | 9444 Diepoldsau / | Hotel:   |         |        |             |             |        |        |      |        |         |

Am Ende einer Arbeitswoche kann der korrekt ausgefüllte, vollständig visierte Wochenrapport archiviert werden.

Ist ein Wochenrapport archiviert, kann er nicht nochmals erstellt werden!

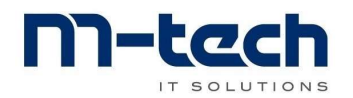

# Auftragsrapporte:

Hier können die bis an hin gebuchten Daten für diesen Auftrag angesehen werden:

| Dietsche Zeiterfassung         | Zeiterfassung Tea | am Übersicht Wochenra | ppor Auftragsrapporte | Sprache <del>-</del> | 💄 Peter Hänel Joachim 👻 |
|--------------------------------|-------------------|-----------------------|-----------------------|----------------------|-------------------------|
|                                |                   | Ihre Aufträge de      | r aktuellen Woche     |                      |                         |
| ✓E2110048 Urb<br>Moosacker Sür | an-<br>d          |                       |                       |                      |                         |
| RAPPORT ANZEIGEN               | 5                 |                       |                       |                      |                         |

Es werden die jeweiligen erfassten Zeiten pro Tag und die eingeteilten Mitarbeiter aufgelistet. Ebenfalls sind die Fahrzeiten, Bauzeiten, Anzahl KM etc. ersichtlich:

| KW                              | /4 J                   | an 2021                                                                                                    | Auftrag E21                                                                                                    | 10048 P                                                                 |                                                          | 9                                                              | DIE MONTA                                                | GEPROFIS                        |  |  |
|---------------------------------|------------------------|----------------------------------------------------------------------------------------------------|----------------------------------------------------------------------------------------------------|-------------------------------------------------------------------------|----------------------------------------------------------|----------------------------------------------------------------|----------------------------------------------------------|---------------------------------|--|--|
| Auftr<br>Obje                   | aggeber: Url<br>kt: MF | ban Dietsche & Söhne<br><sup>-</sup> H Moosacker Süd, M                                                                                       | a AG, Schützenwiese 8,<br>loosackerstrasse, 9444                                                                 | 9451 Kriesser<br>Diepoldsau                                             | n                                                        |                                                                |                                                          |                                 |  |  |
|                                 | To                     | tal Stunden diese Wr                                                                                                    | che                                                                                                    | Mont-Nr                                                                 | Name                                                     |                                                                | Vorname                                                  | i.                              |  |  |
| Fa                              | abrzeit Ba             | uzeit Totalexkl To                                                                                                    | tal inkl Total                                                                                                   | 051037                                                                  | Botansky                                                 |                                                                | Attila                                                   |                                 |  |  |
|                                 | Std                    | Std Zusatzstd Zu                                                                                                    | satzstd Zusatzstd                                                                                                | 051405                                                                  | Ondrik                                                   |                                                                | Pavol                                                    |                                 |  |  |
| 16.40 123.50 139.90 139.90 0.00 |                        |                                                                                                    | 139.90 0.00                                                                                                    | 051503                                                                  | Kovacs                                                   |                                                                | Zsolt                                                    |                                 |  |  |
|                                 |                        |                                                                                                    |                                                                                                    | 051851                                                                  | Kollar                                                   |                                                                | Martin                                                   |                                 |  |  |
|                                 | Fahrkosten o           | liese Woche                                                                                                    |                                                                                                    | 052050                                                                  | Badzinsk                                                 | i                                                              | Dawid                                                    |                                 |  |  |
| K                               | m Bus Km               | LKW Total km                                                                                                    |                                                                                                    | 052139                                                                  | Hänel Jo                                                 | achim                                                          | Peter                                                    |                                 |  |  |
| ag<br>No                        | Datum<br>25. Jan 21    | Monteur<br>Attila Botansky                                                                                                    | Arbeitsart                                                                                                    |                                                                         | Bauzeit<br>8.50                                          | Fahrzeit<br>0.20                                               | 8.70                                                     | Spese<br>0.0                    |  |  |
| Taq                             | Datum                  | Monteur                                                                                                    | Arbeitsart                                                                                                    |                                                                         | Bauzeit                                                  | Fahrzeit                                                       | Total                                                    | Spese                           |  |  |
| Λo                              | 25. Jan 21             | Attila Botansky                                                                                                    | Ausmessen                                                                                                    |                                                                         | 8.50                                                     | 0.20                                                           | 8.70                                                     | 0.0                             |  |  |
|                                 |                        | Pavol Ondrik                                                                                                    | Ausmessen                                                                                                    |                                                                         | 8.50                                                     | 0.20                                                           | 8.70                                                     | 0.0                             |  |  |
|                                 |                        | Zsolt Kovacs                                                                                                    | Ausmessen                                                                                                    |                                                                         | 6.00                                                     | 0.20                                                           | 6.20                                                     | 0.0                             |  |  |
|                                 |                        | Martin Kollar                                                                                                    | Ausmessen                                                                                                    |                                                                         | 8.50                                                     | 0.20                                                           | 8.70                                                     | 0.0                             |  |  |
|                                 |                        | Dawid Badzinski                                                                                                    | Ausmessen                                                                                                    |                                                                         | 8.50                                                     | 0.20                                                           | 8.70                                                     | 0.0                             |  |  |
|                                 |                        | Peter Hanel Joachin                                                                                                    | Ausmessen                                                                                                    | Toronation                                                              | 6.00                                                     | 1.60                                                           | 7.60                                                     | 0.0                             |  |  |
| _                               |                        | Chermonteur. Peter                                                                                                    | Hanel Joachim (052135                                                                                            | agestotal                                                               | 46.00                                                    | 2.00                                                           | 48.60                                                    | 0.0                             |  |  |
| Di                              | 26. Jan 21             | Attila Botansky                                                                                                    | Ausmessen                                                                                                    |                                                                         | 8.50                                                     | 0.20                                                           | 8.70                                                     | 0.0                             |  |  |
|                                 |                        | Pavol Ondrik                                                                                                    | Ausmessen                                                                                                    |                                                                         | 4.50                                                     | 6.30                                                           | 10.80                                                    | 0.0                             |  |  |
|                                 |                        | Zsolt Kovacs                                                                                                    | Ausmessen                                                                                                    |                                                                         | 4.50                                                     | 6.30                                                           | 10.80                                                    | 0.0                             |  |  |
|                                 |                        | Martin Kollar                                                                                                    | Ausmessen                                                                                                    |                                                                         | 8.50                                                     | 0.20                                                           | 8.70                                                     | 0.0                             |  |  |
|                                 |                        | Dawid Badzinski                                                                                                    | Ausmessen                                                                                                    |                                                                         | 8.50                                                     | 0.20                                                           | 8.70                                                     | 0.(                             |  |  |
|                                 |                        | Dawid Dauziliski                                                                                                    | ridomododn                                                                                                    |                                                                         | 0 0 0 0                                                  |                                                                | 0 50                                                     | 0.0                             |  |  |
|                                 |                        | Peter Hänel Joachin                                                                                                    | n Ausmessen                                                                                                    |                                                                         | 8.50                                                     | 0.00                                                           | 0.50                                                     | 0.1                             |  |  |
|                                 |                        | Peter Hänel Joachin<br>Chefmonteur: Peter                                                                                                    | n Ausmessen<br>Hänel Joachim (052139                                                                             | ) Tagestotal                                                            | 43.00                                                    | 0.00<br>13.20                                                  | 56.20                                                    | 0.0                             |  |  |
| Vli                             | 27. Jan 21             | Peter Hänel Joachin<br>Chefmonteur: Peter<br>Attila Botansky                                                                                  | Ausmessen<br>Hänel Joachim (052139<br>Ausmessen                                                                  | ) Tagestotal                                                            | 43.00<br>8.50                                            | 0.00<br>13.20<br>0.20                                          | 56.20<br>8.70                                            | 0.0                             |  |  |
| Vli                             | 27. Jan 21             | Peter Hänel Joachin<br>Chefmonteur: Peter<br>Attila Botansky<br>Martin Kollar                                                                 | Ausmessen<br>Hänel Joachim (052139<br>Ausmessen<br>Ausmessen                                                     | ) Tagestotal                                                            | 8.50<br>43.00<br>8.50<br>8.50                            | 0.00<br>13.20<br>0.20<br>0.20                                  | 8.70<br>8.70                                             | 0.0                             |  |  |
| Vli                             | 27. Jan 21             | Peter Hänel Joachin<br>Chefmonteur: Peter<br>Attila Botansky<br>Martin Kollar<br>Dawid Badzinski                                              | Ausmessen<br>Hänel Joachim (052139<br>Ausmessen<br>Ausmessen<br>Ausmessen                                        | )) Tagestotal                                                           | 8.50<br>43.00<br>8.50<br>8.50<br>8.50                    | 0.00<br>13.20<br>0.20<br>0.20<br>0.20                          | 8.70<br>8.70<br>8.70<br>8.70                             | 0.0                             |  |  |
| Vli                             | 27. Jan 21             | Peter Hänel Joachin<br>Chefmonteur: Peter<br>Attila Botansky<br>Martin Kollar<br>Dawid Badzinski<br>Peter Hänel Joachin                       | Ausmessen<br>Hänel Joachim (052139<br>Ausmessen<br>Ausmessen<br>Ausmessen<br>J Ausmessen                         | )) Tagestotal                                                           | 8.50<br>43.00<br>8.50<br>8.50<br>8.50<br>9.00            | 0.00<br>13.20<br>0.20<br>0.20<br>0.20<br>0.20<br>0.00          | 8.70<br>8.70<br>8.70<br>8.70<br>9.00                     | 0.0                             |  |  |
| Mi                              | 27. Jan 21             | Peter Hänel Joachin<br>Chefmonteur: Peter<br>Attila Botansky<br>Martin Kollar<br>Dawid Badzinski<br>Peter Hänel Joachin<br>Chefmonteur: Peter | Ausmessen<br>Ausmessen<br>Ausmessen<br>Ausmessen<br>Ausmessen<br>Ausmessen<br>Ausmessen<br>Hänel Joachim (052139 | )) Tagestotal                                                           | 8.50<br>43.00<br>8.50<br>8.50<br>9.00<br>34.50           | 0.00<br>13.20<br>0.20<br>0.20<br>0.20<br>0.20<br>0.00<br>0.60  | 56.20<br>8.70<br>8.70<br>8.70<br>9.00<br>35.10           | 0.0<br>0.0<br>0.0<br>0.0        |  |  |
| Иі                              | 27. Jan 21             | Peter Hänel Joachin<br>Chefmonteur: Peter<br>Attila Botansky<br>Martin Kollar<br>Dawid Badzinski<br>Peter Hänel Joachin<br>Chefmonteur: Peter | Ausmessen<br>Hänel Joachim (052139<br>Ausmessen<br>Ausmessen<br>Ausmessen<br>Ausmessen<br>Hänel Joachim (052139  | <ul> <li>Tagestotal</li> <li>Tagestotal</li> <li>Wochentotal</li> </ul> | 8.50<br>43.00<br>8.50<br>8.50<br>9.00<br>34.50<br>123.50 | 0.00<br>13.20<br>0.20<br>0.20<br>0.20<br>0.00<br>0.60<br>16.40 | 8.30<br>56.20<br>8.70<br>8.70<br>9.00<br>35.10<br>139.90 | 0.0<br>0.0<br>0.0<br>0.0<br>0.0 |  |  |

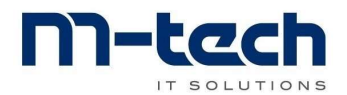

#### Auftrag nach Beendigung aller Arbeiten und Erfassung aller Daten sperren für die Woche sperren:

Der Auftrag kann auch hier für die ganze Woche gesperrt werden, sofern alle Daten korrekt erfasst wurden:

| Dietsche Zeiterfassung                                                | Zeiterfassung | Team Übersicht | Wochenrapport               | Auftragsrapporte            | Sprache 👻 | 💄 Peter Hänel Joachim 👻 |
|-----------------------------------------------------------------------|---------------|----------------|-----------------------------|-----------------------------|-----------|-------------------------|
|                                                                       |               | Ihre Auf       | träge <mark>der ak</mark> t | t <mark>uellen Woche</mark> |           |                         |
| ✓E2110048 Urb<br>Moosacker Süd<br>AUFTRAG SPERREN<br>RAPPORT ANZEIGEN | an-<br>d      |                |                             |                             |           |                         |

Nach der Sperrung können keine Änderungen für den Auftrag mehr vorgenommen werden.

Persönliche Notizen:

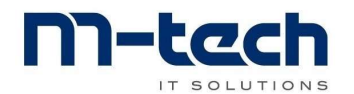

Т

## Mitarbeiterqualifikationen

Der Chefmonteur muss vor dem Archivieren der Arbeitsrapporte die geleisteten Arbeiten der ihm unterstellten Mitarbeiter beurteilen:

Die Qualifikation erscheint, nachdem der Chefmonteur auf das Icon «Rapport archivieren» geklickt hat:

| Dietsche Zeiterfassung Zeiterfassung Team Ü                                                       | bersicht Wochenrapport Auftragsrapporte                                                      |
|---------------------------------------------------------------------------------------------------|----------------------------------------------------------------------------------------------|
|                                                                                                   | Ihre Aufträge der aktuellen Woche                                                            |
| ✓E2110026 Urban-D'Sau_Süd_H                                                                       | E2110580 Urban-D'Sau_Süd_Z                                                                   |
| AUFTRAG SPERREN                                                                                   | AUFTRAG SPERREN                                                                              |
| RAPPORT ARCHIVIEREN                                                                               | RAPPORT ARCHIVIEREN                                                                          |
|                                                                                                   |                                                                                              |
| Qualifikation E2110026 ×                                                                          | Er kann nun die Arbeitsleistungen seiner                                                     |
| Michael Aman                                                                                      | Mitarbeiter im Bereich <b>Fachkönnen</b> und                                                 |
| Initiative/Stil 0 1 0 2 0 3<br>Bemerkung aajj                                                     | initiative/Still Dewerten.                                                                   |
| Karl Schällebaum       Fachkönnen       1 O 2 O 3 O 4                                             | Leistungsbewertungen:                                                                        |
| Initiative/Stil O 1 O 2 3<br>Bemerkung                                                            | 1 sebr aut                                                                                   |
| Peter Soos                                                                                        |                                                                                              |
| Fachkönnen   1   2   3   4     Initiative/Still   1   2   3                                       | 2 gut                                                                                        |
| Bemerkung                                                                                         | 3 genügend                                                                                   |
| Oto Rajcsanyi       Fachkönnen     1     2     3     4       Initiative/Stil     1     2     3    | 4 ungenügend                                                                                 |
| Bemerkung                                                                                         |                                                                                              |
| Alfred Petrovsky       Fachkönnen     1 0 2 0 3 0 4       Initiative/Stil     1 0 2 0 3           |                                                                                              |
| Bemerkung                                                                                         |                                                                                              |
| Peter Bartos<br>Fachkönnen 1 2 3 3 4<br>Initiative/Stil 1 2 3<br>Remediture                       | Nachdem alle Arbeiten beurteilt wurden, müssen die Eingaben gespeichert werden.              |
| Mushtaha Dagi                                                                                     |                                                                                              |
| Fachkönnen     1     2     3     4       Initiative/Stil     1     2     3       Bemerkung     zz | Wird die Qualifikation abgebrochen, wird der<br>Wochenrapport <mark>nicht</mark> archiviert! |
| ABBRECHEN SPEICHERN                                                                               |                                                                                              |

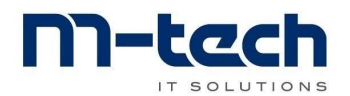

Auch wenn der Wochenrapport archiviert wird muss die Mitarbeiterbeurteilung ausgefüllt werden.

Der Mitarbeiter muss auch seinen Vorgesetzten Chefmonteur nach der Archivierung des Wochenrapports bewerten.

Im Wochenrapport findet jeder Mitarbeiter einen ICON um die erhaltenen Qualifikationen zu bestätigen:

| WOCHENRAPPORT ARCHIVIEREN | -(         |           |              |          |          |        |          |        |             |             |              |     |
|---------------------------|------------|-----------|--------------|----------|----------|--------|----------|--------|-------------|-------------|--------------|-----|
|                           |            | QUALIFIKA | TIONEN BESTÄ | TIGEN    | >        |        |          |        |             |             |              |     |
|                           |            |           |              |          |          |        |          |        |             |             |              |     |
|                           |            |           |              |          | Woc      | henrap | oport \$ | Stund  | en          |             | (            | C   |
| K                         | V8 Fe      | ebruar 2  | 021 Jü       | rgens Tł | nomas 05 | 50128  |          |        |             | ŀ           | Coordinat    | or  |
| Tar                       | Datum      | Vormittag | Nachmittag   | Pause VM | Pause NM | Absenz | Bauzeit  | Fahrt  | Arbeitszeit | Tagesspesen | Zusatzspesen | То  |
| Mc                        | 22. Feb 21 |           | ſ            |          |          |        |          |        |             | CHF         | CHF          | CHF |
| Di                        | 23. Feb 21 |           |              |          |          |        |          |        |             | CHF         | CHF          | CHF |
| Mi                        | 24. Feb 21 |           |              |          |          |        |          |        |             | CHF         | CHF          | CHF |
| Do                        | 25. Feb 21 |           | 2.           |          |          |        |          |        |             | CHF         | CHF          | CHF |
| Fr                        | 26. Feb 21 |           |              |          |          |        |          |        |             | CHF         | CHF          | CHF |
| Sa                        | 27. Feb 21 |           | 2            |          |          |        |          |        |             | CHF         | CHF          | CHF |
| So                        | 28. Feb 21 |           |              |          |          |        |          |        |             | CHF         | CHF          | CHF |
| То                        | tal KW 8   |           |              |          |          | 0.00 h | 0.00 h   | 0.00 h | 0.00 h      |             |              |     |
|                           |            |           |              |          |          |        |          |        |             |             |              |     |
|                           |            |           |              |          |          |        |          |        |             |             |              |     |

Im Folgefenster erscheinen alle offenen Qualifikationen. Diese müssen alle visiert und mit Speichern bestätigt werden:

| Qualifikation                                                                                                    | ×         |                                                                                                    |
|----------------------------------------------------------------------------------------------------|-----------|----------------------------------------------------------------------------------------------------|
| E2110026 Urban-D'Sau_Süd_H<br>Fachkönnen 0 1 2 0 3 0 4<br>Initiative/Stil 0 1 2 3 3<br>Visieren E2110580 Urban-D'Sau_Süd_Z<br>Fachkönnen 1 0 2 0 3 0 4 |           | In diesem Feld können noch zusätzliche<br>Bemerkungen erfasst werden:<br>z. B. sehr saubere Arbeitsweise, etc. |
| Initiative/Stil                                                                                                    | SPEXTIERN | Wird die Qualifikation abgebrochen,<br>wird der Wochenrapport <mark>nicht</mark><br>archiviert!                |
| ABBRECHEN                                                                                                    | SPECTERN  | archiviert!                                                                                                    |

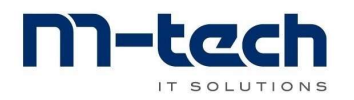

#### Persönliche Notizen:

| <br>                                      |
|-------------------------------------------|
|                                           |
|                                           |
|                                           |
|                                           |
|                                           |
|                                           |
|                                           |
|                                           |
|                                           |
|                                           |
|                                           |
| <br>                                      |
|                                           |
|                                           |
|                                           |
|                                           |
|                                           |
|                                           |
|                                           |
|                                           |
|                                           |
|                                           |
|                                           |
|                                           |
|                                           |
|                                           |
|                                           |
| <br>                                      |
|                                           |
|                                           |
|                                           |
| <br>                                      |
|                                           |
|                                           |
|                                           |
|                                           |
|                                           |
|                                           |
|                                           |
| <br>                                      |
|                                           |
|                                           |
|                                           |
| <br>· · · · · · · · · · · · · · · · · · · |
|                                           |
|                                           |
|                                           |
| <br>· · · · · · · · · · · · · · · · · · · |
|                                           |
|                                           |
|                                           |
| <br>· · · · · · · · · · · · · · · · · · · |
|                                           |
|                                           |
|                                           |
|                                           |
|                                           |
|                                           |
|                                           |
| <br>                                      |
|                                           |
|                                           |
|                                           |
| <br>                                      |
|                                           |
|                                           |
|                                           |
|                                           |
|                                           |
|                                           |
|                                           |
|                                           |
|                                           |
|                                           |
|                                           |
| <br>                                      |
|                                           |
|                                           |
|                                           |
| <br>                                      |
|                                           |
|                                           |
|                                           |
| <br>                                      |
|                                           |
|                                           |
|                                           |
| <br>                                      |
|                                           |
|                                           |
|                                           |
|                                           |
|                                           |